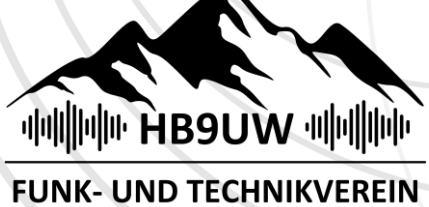

UNTERWALDEN

# WaveLog - zwei Transceiver & WSJT-X & On-Air Widget einrichten

| Haftungsausschluss HB9HKJ                                      | 2  |
|----------------------------------------------------------------|----|
| Generelle Information zu WaveLogGate                           | 2  |
| Big Picture – HB9HKJ                                           |    |
| Installation auf dem PC Client (Beispiel Windows 11)           |    |
| COM Port einrichten / USB Treiber installieren                 |    |
| Virtual Serial Ports Emulator (VSPE)                           |    |
| flrig installieren                                             | 5  |
| Multiple Transceiver einrichten (mehrere Transceiver an flrig) | 5  |
| Verknüpfung: Ziel anpassen                                     | 6  |
| flrig konfigurieren                                            | 6  |
| WaveLog einrichten                                             |    |
| API Schlüssel erstellen                                        |    |
| WaveLogGate installieren                                       |    |
| WaveLogGate von Github downloaden                              |    |
| WaveLogGate starten und konfigurieren                          | 10 |
| Verbindung von WaveLogGate zu WaveLog testen                   | 11 |
| WaveLogGate in WaveLog verwenden                               | 12 |
| WaveLog Startseite                                             | 12 |
| LIVE QSO Loggen                                                | 12 |
| WSJT-X an WaveLogGate anbinden                                 | 13 |
| On-Air Widget in QRZ.com einbauen                              | 14 |
| Empfohlene Einstellungen                                       | 14 |
| IFrame für WaveLog in QRZ.com einbauen                         | 15 |
| Zusatzparameter definieren                                     | 16 |
|                                                                |    |

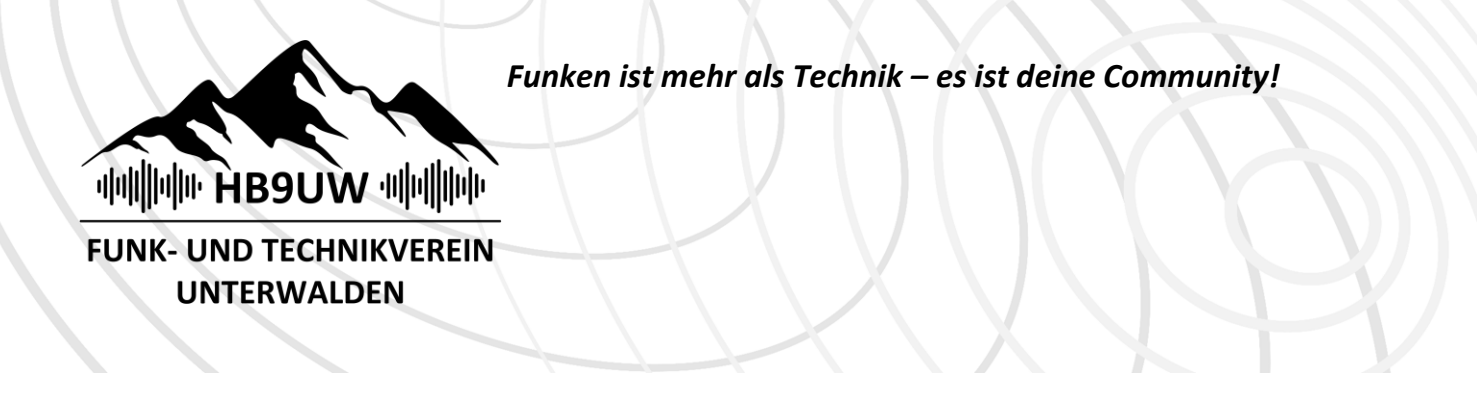

### Haftungsausschluss HB9HKJ

Alle Informationen wurden von mir sorgfältig zusammengetragen, und nach bestem Wissen und Gewissen erstellt. Trotzdem kann es in der Anleitung Aussagen enthalten, welche falsch oder unvollständig sind. Für die Umsetzung nach dieser Anleitung ist jede Person selber verantwortlich. In keinem der aufgeführten Punkte, welche in der Anleitung enthalten sind, werde ich als Privatperson die daraus entstehenden Haftungsansprüche abdecken und übernehmen. Diese Anleitung basiert auf Windows 11 24H2.

## Generelle Information zu WaveLogGate

WaveLogGate ist ein Programm, welches dazu dient, die CAT-Daten an das Webinterface von WaveLog weiterzuleiten. WaveLogGate kann auch lokale Log Broadcasts an WaveLog weiterleiten. So ist es zum Beispiel möglich, Logs aus WSJT-X direkt an WaveLog zu senden. Dadurch spart man sich den manuellen import bzw. das manuelle Eintragen.

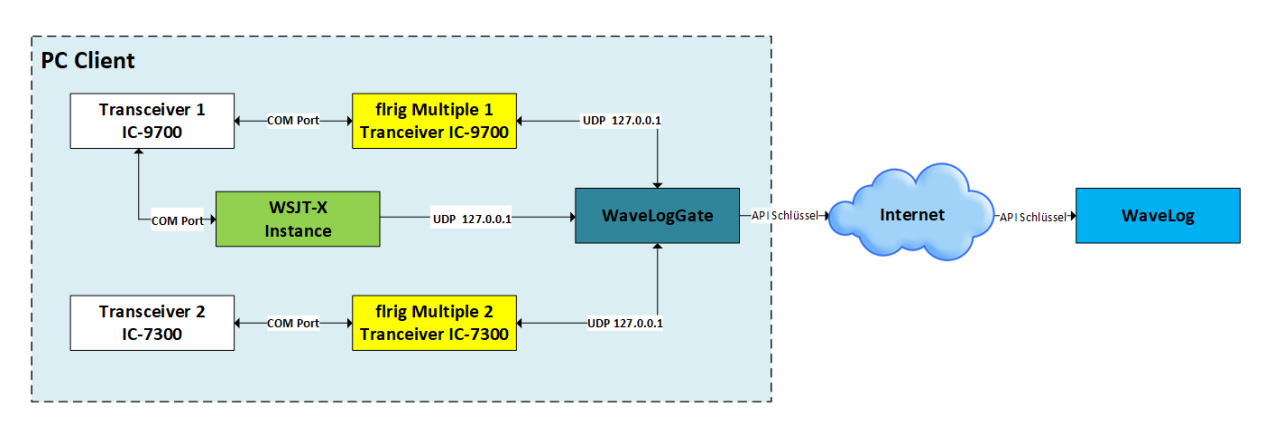

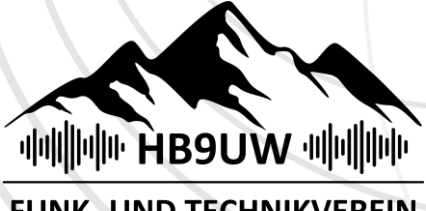

FUNK- UND TECHNIKVEREIN UNTERWALDEN

# Big Picture – HB9HKJ

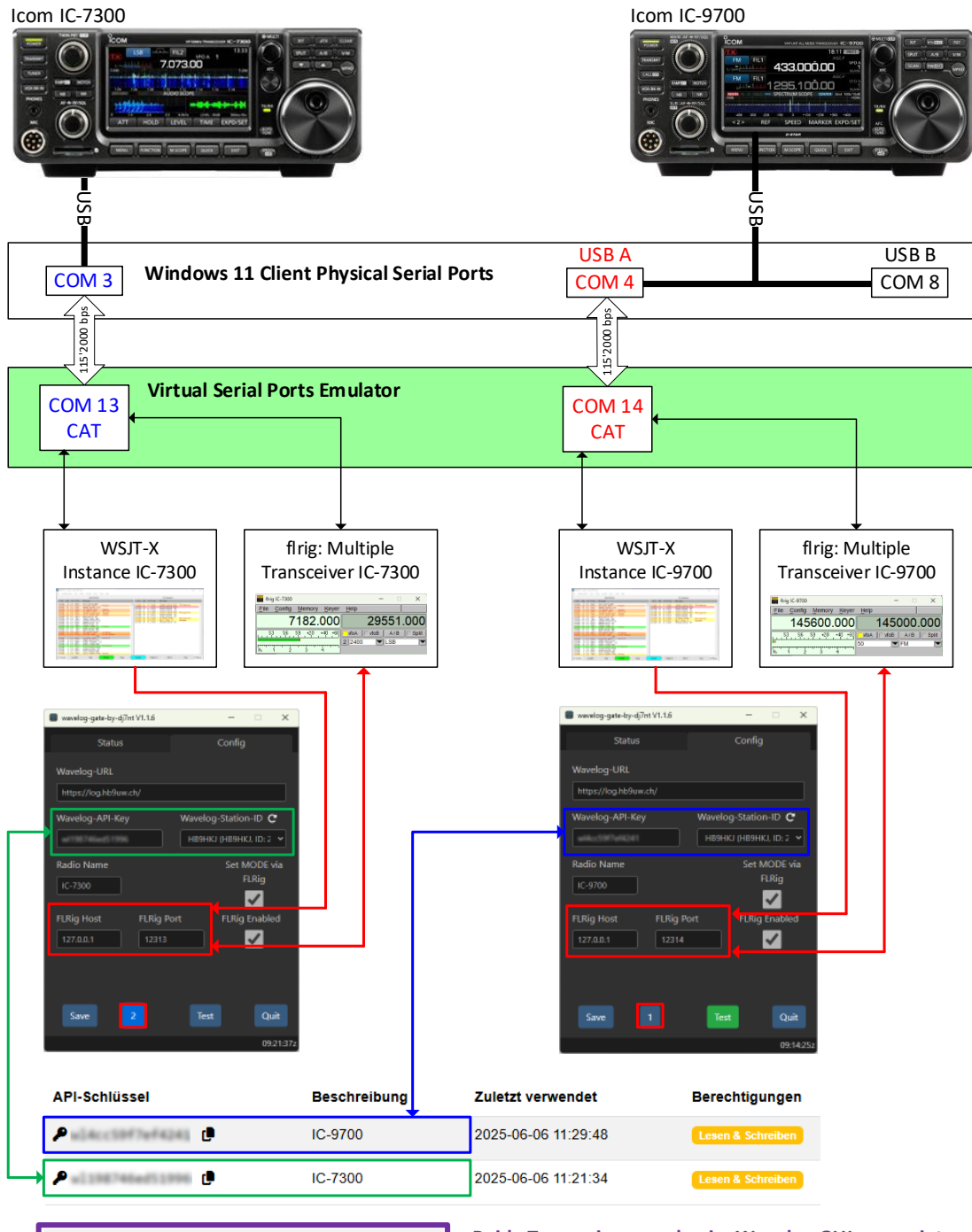

| " T" Funkgeräte-Status |                  |  |  |  |
|------------------------|------------------|--|--|--|
| IC-9700                | 145.600 MHz (FM) |  |  |  |
| IC-7300                | 7182 kHz (LSB)   |  |  |  |

Beide Transceiver werden im Wavelog GUI angezeigt. Mit dem Button "1" (Default IC-9700) und Button "2" (IC-7300) kann zwischen den beiden Transceiver umgeschaltet werden.

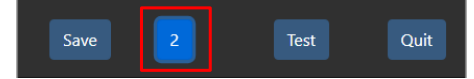

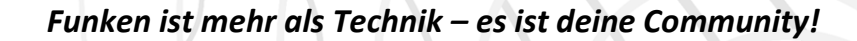

# 

**FUNK- UND TECHNIKVEREIN** UNTERWALDEN

# Installation auf dem PC Client (Beispiel Windows 11)

#### COM Port einrichten / USB Treiber installieren

Die dazu erforderlichen USB-Treiber und die Anleitung zu dessen Installation müssen von der Website des jeweiligen Hersteller heruntergeladen werden.

- 🗸 🛱 Anschlüsse (COM & LPT)
  - ATEN USB to Serial Bridge (COM9)
  - Eterlogic Virtual Serial Port (COM13)
  - Eterlogic Virtual Serial Port (COM14)
  - Eterlogic Virtual Serial Port (COM21)
  - Eterlogic Virtual Serial Port (COM22)
  - Silicon Labs CP210x USB to UART Bridge (COM3) Silicon Labs CP210x USB to UART Bridge (COM4)

  - Silicon Labs CP210x USB to UART Bridge (COM8) Standardmäßgige Seriell-über-Bluetooth-Verbindung (COM5)
  - Standardmäßgige Seriell-über-Bluetooth-Verbindung (COM6)

COM3 = IC-7300COM4 = IC-9700

https://eterlogic.com

In diesem Beispiel sind die COM Ports der beiden

ICOM Transceiver erfolgreich installiert worden.

#### Virtual Serial Ports Emulator (VSPE)

#### Im Gegensatz zu normalen seriellen Ports können virtuelle COM-Ports über besondere Fähigkeiten verfügen: Beispielsweise kann Virtual Serial Port Emulator einen virtuellen Port erstellen, der von mehreren Anwendungen geöffnet werden kann.

Virtual Serial Port Emulator kann vorhandene serielle Schnittstellen mit mehreren Anwendungen gemeinsam nutzen (Daten teilen/zusammenführen), seriellen Datenverkehr über das Netzwerk senden (TCP- oder UDP-Protokoll), Daten umwandeln, verbundene virtuelle Schnittstellen erstellen usw.

WICHTIG: VSPE ist nicht zwingend notwendig, um WaveLog mit zwei Transceiver zu betreiben.

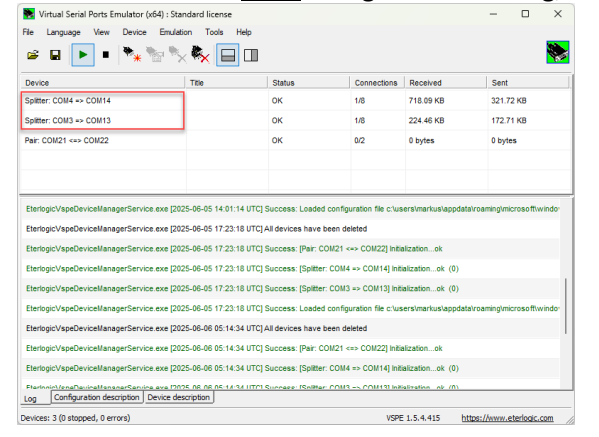

In diesem Beispiel ist der Virtual Serial Port Emulator als «Splitter» eingerichtet und splittet den COM3 nach COM13 und den COM4 nach COM14.

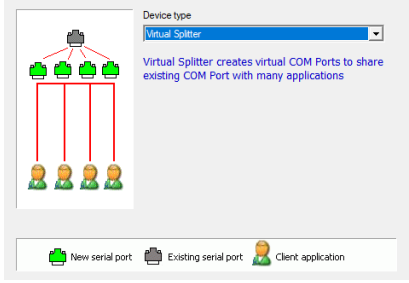

| A regretation classe particular particular parterior partinter parterinter particular particular particular part                                                                                                    |                                                                                          |                                                                            |                                      |                             |                           |                                               |                                                                                                    |                      |                |
|----------------------------------------------------------------------------------------------------|------------------------------------------------------------------------------------------|----------------------------------------------------------------------------|--------------------------------------|-----------------------------|---------------------------|-----------------------------------------------|----------------------------------------------------------------------------------------------------|----------------------|----------------|
|                                                                                                    | Virtual Serial Forts Emulator (e64) : Sta                                                | indard license                                                             |                                      |                             |                           | - 0 ×                                         | Device properties                                                                                                    | K Settings.          |                |
| NB         State         Second         Second                                                                                                    | Carguege Vew Devce Studd                                                                 | ker Tusk Hap<br>K 🍢 🔲 💷                                                    |                                      |                             |                           | *                                             | Special mode: create single initialized which can be opened many times     Application is not above to open the same virtual COM for multiple times     Cold, for executed during the count for data and the open metation open metation | Speed<br>Row control | 115200<br>None |
| gate         Control         Out         Bit         Page         Page <t< th=""><th>Device</th><th>Tite</th><th>Status</th><th>Connectiona</th><th>Received</th><th>Sent</th><th>Stap reading data when no clerits connected     Sever IDIB 815 when no clerits connected</th><th>Initial DTR State</th><th>Not defined</th></t<>                                                                                                    | Device                                                                                   | Tite                                                                       | Status                               | Connectiona                 | Received                  | Sent                                          | Stap reading data when no clerits connected     Sever IDIB 815 when no clerits connected                                                                                                    | Initial DTR State    | Not defined    |
| mark mark mark mark mark mark   mark mark mark mark mark mark   mark mark mark mark mark mark   mark mark mark mark mark mark   mark mark mark mark mark mark   mark mark mark mark mark mark   mark mark mark mark mark mark   mark mark mark mark mark mark   mark mark mark mark mark mark   mark mark mark mark mark mark   mark mark mark mark mark   mark mark mark mark mark   mark mark mark mark   mark mark mark mark   mark mark mark mark   mark mark mark mark   mark mark mark mark   mark mark mark   mark mark mark   mark mark mark   mark mark mark   mark mark mark   mark mark mark   mark mark mark   mark mark mark   mark mark mark   mark mark mark   mark mark mark   mark<                                                                                                    | Spider CON4 +> CON14                                                                     |                                                                            | OK OK                                | 0.8                         | 0 bytes                   | C Dytes                                       | Clear input buffer when no clents connected                                                                                                    | Party<br>Byle size   | no<br>8        |
| Construction       Construction       Construction       Construction         Construction       Construction       Construction       Construction       Construction         Construction       Construction       Construction       Construction       Construction       Construction         Construction       Construction <t< td=""><td>Fair: CON21 one CON22</td><td></td><td>σĸ</td><td>0/2</td><td>0 bytes</td><td>0 bytes</td><td>Buffered reading mode     COM Part to use as a data source</td><td>Stop bits</td><td>1</td></t<>                                                                                                    | Fair: CON21 one CON22                                                                    |                                                                            | σĸ                                   | 0/2                         | 0 bytes                   | 0 bytes                                       | Buffered reading mode     COM Part to use as a data source                                                                                                    | Stop bits            | 1              |
| Image: Spectra set (DS:S-47 D : SS 3: DTU) (VML was set are set used to set as the set of the set of                                                                                                    |                                                                                          |                                                                            |                                      |                             |                           |                                               | CON3 Test<br>Speed=115200 ; Handshake=Hone ; QTS=m(ie; DTR=m(ie; Denty=no ; SyteSize=6 ; StopDits=1                                                                                                    |                      |                |
| Data polycolado-confinence forevas as (205.467 02.61 012) VIII vities date researce (205.467 02.61 012) VIII vities date researce (205.467 02.61 012) VIII vities date researce (205.467 02.61 012) VIII vities as constativity fetoced     Image: Constativity fetoced     Image: Constativity fetoced     Image: Constativity fetoced     Image: Constativity fetoced       Data polycolado-confinence forevas as (205.467 02.61 012) VIII vities as constativity fetoced     Image: Constativity fetoced     Image: Constativity fetoced     Image: Constativity fetoced     Image: Constativity fetoced     Image: Constativity fetoced       Data polycolado-confinence forevas as (205.467 02.61 012) VIII vities as constativity fetoced     Image: Constativity fetoced     Image: Constativity fetoced     Image: Constativity fetoced       Data polycolado-confinence forevas as (205.467 02.61 012) Constativity fetoced     Image: Constativity fetoced     Image: Constativity fetoced     Image: Constativity fetoced       Data polycolado-confinence forevas as (205.467 02.61 012) Constativity fetoced     Image: Constativity fetoced     Image: Constativity fetoced     Image: Constativity fetoced       Data polycolado-confinence forevas as (205.467 02.61 012) Constativity fetoced     Image: Constativity fetoced     Image: Constativity fetoced     Image: Constativity fetoced       Data polycolado-confinence forevas as (205.467 02.61 012) Constativity fetoced     Image: Constativity fetoced     Image: Constativity fetoced       Data polycolado-confinence forevas as (205.467 02.61 012) Constativity fetoced     Image: Constativity fetoced     Image: Constativity f                                                                                                    |                                                                                          |                                                                            |                                      |                             |                           |                                               | Visual COM Parts the applications will connect to RTS 0TR                                                                                                    |                      |                |
| htergebruckelensegefarers eine DISS-647 USS UTQ VIR einer dem erwass 48.332<br>bitregebruckelensegefarers eine DISS-647 USS UTQ VIR eine storass 48.332<br>bitregebruckelensegefarers eine DISS-647 USS UTQ VIR eine storass 48.332<br>bitregebruckelensegefarers eine DISS-647 USS UTQ VIR eine storass 48.43<br>bitregebruckelensegefarers eine DISS-647 USS UTQ VIR eine storass 48.43<br>bitregebruckelensegefarers eine DISS-647 USS UTQ VIR eine storass 48.43<br>bitregebruckelensegefarers eine DISS-647 USS UTQ VIR eine storass 48.44<br>bitregebruckelensegefarers eine DISS-647 USS UTQ VIR eine storass 48.44<br>bitregebruckelensegefarers eine DISS-647 USS UTQ VIR eine storass 48.44<br>bitregebruckelensegefarers eine DISS-647 USS UTQ VIR eine storass 48.44<br>bitregebruckelensegefarers eine DISS-647 USS UTQ VIR eine storass 48.44<br>bitregebruckelensegefarers eine DISS-647 USS UTQ VIR eine storass 48.44<br>bitregebruckelensegefarers eine DISS-647 USS UTQ VIR eine storass 48.44<br>bitregebruckelensegefarers eine DISS-647 USS UTQ VIR eine storass 48.44<br>bitregebruckelensegefarers eine DISS-647 USS UTQ VIR eine storass 48.44<br>bitregebruckelensegefarers eine DISS-647 USS UTQ VIR eine storass 48.44<br>bitregebruckelensegefarers eine DISS-647 USS UTQ VIR eines 18.44<br>bitregebruckelensegefarers eine DISS-647 USS UTQ VIR eines 18.44<br>bitregebruckelensegefarers eine DISS-647 USS UTQ VIR eines 18.44<br>bitregebruckelensegefarers eine DISS-647 USS UTQ VIR eines 18.44<br>bitregebruckelensegefarers eines DISS-647 USS UTQ VIR eines 18.44<br>bitregebruckelensegefarers eines 48.44<br>bitregebruckelensegefarers eines 20.44<br>bitregebruckelensegefarers eines 20.44<br>bitregebruckelensegefarers eines 20.44<br>bitregebruckelensegefarers eines 20.44<br>bitregebruckelensegefarers eines 20.44<br>bitregebruckelensegefarers eines 20.44<br>bitregebruckelensegefarers eines 20.44<br>bitregebruckelensegefarers eines 20.44<br>bitregebruckelensegefarers eines 20.44<br>bitregebruckelensegefarers eines 20.44<br>bitregebruckelensegefarers eines 20.44<br>bitregebruckelensegefarers eines 20.44<br>bitregebruckelensegef |                                                                                          |                                                                            |                                      |                             |                           |                                               | COM11  Selected witual port settings  COM13  Override threads                                                                                                    |                      |                |
| Barky/Subjective/Barky/Envices BDDS 447 DDS 101 TVD VFK was consulty related to the subscription of the subscription of the subscriptio                                                                                                    | EterlogicVspeDeviceNanagerService.exe (200                                               | 25-06-07 12:05:36 UTC] VSPE kernel d                                       | triver version: 4.59.3.32            |                             |                           |                                               | IF Allowed to receive data<br>IF Allowed to send data                                                                                                    |                      | OK Cancel      |
| Bangkongsbewarterungsfervice en p105-84-97 28 44 1012 Seconse (Ref COD2) + exclusions # Market Second<br>Bangkongsbewarterungsfervice en p105-84-97 28 44 1012 Seconse (Banc COD3 + COD12) Heldesten # (Aff and algorit<br>Bangkongsbewarterungsfervice en p105-84-97 28 44 1012 Seconse (Banc COD3 + COD12) Heldesten # (Aff and algorit<br>Distrigorybubbewarterungsfervice en p105-84-97 28 44 1012 Seconse (Banc COD3 + COD12) Heldesten # (Aff and algorit<br>Distrigorybubbewarterungsfervice en p105-84-97 28 44 1012 Seconse (Banc COD3 + COD12) Heldesten # (Aff and algorit<br>Distrigorybubbewarterungsfervice en p105-84-97 28 44 1012 Seconse (Banc COD3 + COD12) Heldesten # (Aff and algorit<br>Distrigorybubbewarterungsfervice en p105-84-97 28 44 1012 Seconse (Banc COD3 + COD12) Heldesten # (Aff and algorit<br>Distrigorybubbewarterungsfervice en p105-84-97 28 44 1012 Seconse (Banc COD3 + COD12) Heldesten # (Bin COD3 + COD12) Heldesten # (Bin COD3 +                                                                                                    | EterlogicVspeDeviceNanagerService.exe (20)<br>EterlogicVspeDeviceNanagerService.exe (20) | 25-06-07 12:05:35 UTC] VSPE was so<br>25-06-07 12:06:43 UTC] A0 devices ha | ccessfully initialized               |                             |                           |                                               | ₩ Redrect RTS                                                                                                    |                      |                |
| All of sharp of the second second sec                                                                     | BerlogicVispeDeviceItlanagerService exe (20)                                             | 25-06-07 12:06:43 UTC] Success (Pai                                        | r: CON21 CON22] Initialization       | . ak                        |                           |                                               | I I Redirect DTR.                                                                                                    |                      |                |
| Date of the date of the second second s                                                                                                    | EleriogicVispeDevicelilanagerService.exe (20)                                            | 25-06-07 12:06:43 UTC] Success: [5pl                                       | Itter: COM4 => COM14] Initialization | t.ot (0)                    |                           |                                               | Add virtual port                                                                                                    |                      |                |
| BerbgscheußbeschlangerService and 2025-06-07 12:08:40 UPC Seconda Leaded configuration fle chaerinnerkunkgebäharsentitivenbowkalater menutorgaminantup/mail.jeeimj.joot.jb/014, vog                                                                                                    | EterlogicVapeDeviceManagerService exe (20)                                               | 25-06-07 12:08:43 UTC] Success [Spl                                        | Her: CON3 => CON13] Initialization   | n. ok (0)                   |                           |                                               | Delete virtual port 0                                                                                                    |                      |                |
|                                                                                                    | Etertogict/speDeviceManagerService are (20)                                              | 25-06-07 12:08:43 UTC] Success: Los                                        | ded configuration file clusterstime  | kualappdatahraaming/microac | flowindowalatant menu/pro | ogramalabartupivvitual_aerial_port_hb0Hij vap |                                                                                                    |                      |                |
|                                                                                                    |                                                                                          |                                                                            |                                      |                             |                           |                                               |                                                                                                    |                      |                |

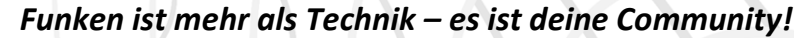

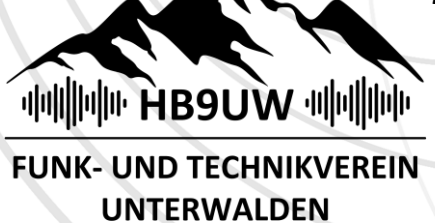

#### flrig installieren

"flrig" ist ein grafisches Programm zur Steuerung von Amateurfunk-Transceivern, das oft in Verbindung mit der fldigi-Software verwendet wird. Es ermöglicht die computergestützte Bedienung von Funkgeräten, entweder als eigenständiges Programm oder als Ergänzung zu fldigi.

#### Index of /files/flrig

- <u>Parent Directory</u>
   <u>flrig-2.0.05.tar.gz</u>
- flrig-2.0.05\_LI.dmg
- <u>flrig-2.0.05\_VN.dmg</u>
   flrig-2.0.05\_setup.exe
- <u>tlrig-help.pdt</u>
  <u>flrig.txt</u>
- readme.dmg.txt
- readme.txt

flrig unter <u>https://www.w1hkj.org</u> downloaden im Standardverzeichnis installieren

| □ > Dieser PC > System | n (C:) > Programme (x86) > flrig |             |
|------------------------|----------------------------------|-------------|
| î 🕘 🖻 û 1              | 🗘 Sortieren 🗸 🗮 Anzeigen 🗸 🚥     |             |
| Name                   | Änderungsdatum Typ               | Größe       |
| 🗱 flrig.exe            | 29.12.2023 22:47 Anwendu         | ng 6'739 KB |
| 🦉 uninstall.exe        | 15.03.2025 12:13 Anwendu         | ng 89 KB    |

#### Multiple Transceiver einrichten (mehrere Transceiver an flrig)

| n 🗸 📄 Anzeigen 🗸 |                                                                                                    |                                                                                                    |  |  |  |  |  |
|------------------|----------------------------------------------------------------------------------------------------|----------------------------------------------------------------------------------------------------|--|--|--|--|--|
| Änderungsdatum   | Тур                                                                                                    | Größe                                                                                                    |  |  |  |  |  |
| 15.03.2025 12:42 | 5-Datei                                                                                                    | 696 KB                                                                                                    |  |  |  |  |  |
| 15.03.2025 13:11 | 4-Datei                                                                                                    | 769 KB                                                                                                    |  |  |  |  |  |
| 15.03.2025 13:13 | 3-Datei                                                                                                    | 18 KB                                                                                                    |  |  |  |  |  |
| Änderungsdatum   | Тур                                                                                                    | Größe                                                                                                    |  |  |  |  |  |
| 05.06.2025 16:24 | Dateiordner                                                                                                    |                                                                                                    |  |  |  |  |  |
| 05.06.2025 16:23 | Dateiordner                                                                                                    |                                                                                                    |  |  |  |  |  |
| 15.03.2025 12:13 | Notepad++ Docu                                                                                                    | 0 KB                                                                                                    |  |  |  |  |  |
| 05.06.2025 16:13 | Notepad++ Docu                                                                                                    | 2 KB                                                                                                    |  |  |  |  |  |
|                  | Benutzer > Nam<br>n ← ■ Anzeigen ←<br>Anderungsdatum<br>15.03.2025 12:42<br>15.03.2025 13:13<br>Anderungsdatum<br>05.06.2025 16:24<br>05.06.2025 16:23<br>15.03.2025 12:13<br>05.06.2025 16:13 | Benutzer         Name         ffrig.files           n <         ■ Anzeigen         ····           Anderungsdatum         Typ         15.03.2025 12:42         S-Datei           15.03.2025 13:13         3-Datei         3-Datei           Anderungsdatum         Typ         05.06.2025 16:24         Dateiordner           05.06.2025 16:23         Dateiordner         05.06.2025 16:23         Dateiordner           05.06.2025 16:21         Notepad++ Docu         05.06.2025 16:13         Notepad++ Docu |  |  |  |  |  |

flrig legt unter dem «Benutzer» hier mit dem Beispiel «Name», automatisch ein neuer Ordner «flrig.files» an

In dem Ordner «flrig.files» zwei neue Ordner mit dem Transceiver Namen anlegen.

# Danach alle Dateien welche in diesem Ordner sind, in die beiden neuen Ordner kopieren.

| □ > Dieser PC > System (C:) > Benutzer > Markus > firig.files > |                    |                |          |  |  |  |  |
|-----------------------------------------------------------------|--------------------|----------------|----------|--|--|--|--|
| (i) (A) (B) (B) (A) Sortiere                                    | n ~ 🛛 🗮 Anzeigen ~ |                |          |  |  |  |  |
| Name                                                            | Änderungsdatum     | Тур            | Größe    |  |  |  |  |
| 🗀 IC-7300 🚽                                                     | 03.00.2023 10.24   | Dutcioruner    |          |  |  |  |  |
| <b>IC-9700</b>                                                  | 03.00.2023 10:23   | Dateioroner    |          |  |  |  |  |
| 📔 cwio_bits.txt                                                 | 15.03.2025 12:13   | Notepad++ Docu | 0 КВ     |  |  |  |  |
| 📔 cwio_timing.txt                                               | 05.06.2025 16:13   | Notepad++ Docu | 2 KB     |  |  |  |  |
| 📝 debug_log.txt                                                 | 05.06.2025 16:13   | Notepad++ Docu | 35 KB    |  |  |  |  |
| debug_log.txt.1                                                 | 17.03.2025 07:29   | 1-Datei        | 7 KB     |  |  |  |  |
| debug_log.txt.2                                                 | 15.03.2025 13:14   | 2-Datei        | 53 KB    |  |  |  |  |
| debug_log.txt.3                                                 | 15.03.2025 13:13   | 3-Datei        | 37 KB    |  |  |  |  |
| debug_log.txt.4                                                 | 15.03.2025 13:11   | 4-Datei        | 1'340 KB |  |  |  |  |
| debug_log.txt.5                                                 | 15.03.2025 12:42   | 5-Datei        | 1'204 KB |  |  |  |  |
| 🔐 flrig.prefs                                                   | 04.06.2025 12:24   | PREFS-Datei    | 1 KB     |  |  |  |  |
| 📝 trace.txt                                                     | 05.06.2025 16:13   | Notepad++ Docu | 14 KB    |  |  |  |  |
| trace.txt.1                                                     | 17.03.2025 07:29   | 1-Datei        | 1 KB     |  |  |  |  |
| trace.txt.2                                                     | 15.03.2025 13:14   | 2-Datei        | 29 KB    |  |  |  |  |
| trace.txt.3                                                     | 15.03.2025 13:13   | 3-Datei        | 18 KB    |  |  |  |  |
| trace.txt.4                                                     | 15.03.2025 13:11   | 4-Datei        | 769 KB   |  |  |  |  |
| trace.txt.5                                                     | 15.03.2025 12:42   | 5-Datei        | 696 KB   |  |  |  |  |

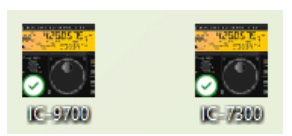

| □ > Dieser PC > System (C:) > | Benutzer > Mark   | us > flrig.files | > IC-7300 |
|-------------------------------|-------------------|------------------|-----------|
| Î                             | en 🗸 🗮 Anzeigen 🗸 |                  |           |
| Name                          | Änderungsdatum    | Тур              | Größe     |
| 🥁 cwio_bits.txt               | 15.03.2025 12:13  | Notepad++ Docu   | 0 KB      |
| 📓 cwio_timing.txt             | 07.06.2025 13:06  | Notepad++ Docu   | 2 KB      |
| 📔 debug_log.txt               | 07.06.2025 13:06  | Notepad++ Docu   | 34 KB     |
| debug_log.txt.1               | 17.03.2025 07:29  | 1-Datei          | 7 KB      |
| debug_log.txt.2               | 15.03.2025 13:14  | 2-Datei          | 53 KB     |
| debug_log.txt.3               | 15.03.2025 13:13  | 3-Datei          | 37 KB     |
| debug_log.txt.4               | 15.03.2025 13:11  | 4-Datei          | 1'340 KB  |
| debug_log.txt.5               | 15.03.2025 12:42  | 5-Datei          | 1'204 KB  |
| 🔐 flrig.prefs                 | 05.06.2025 16:25  | PREFS-Datei      | 1 KB      |
| 💭 IC-7300                     | 15.03.2025 12:13  | Verknüpfung      | 2 KB      |
| 🔐 IC-7300.prefs               | 07.06.2025 13:06  | PREFS-Datei      | 7 KB      |
| 🥁 trace.txt                   | 07.06.2025 13:06  | Notepad++ Docu   | 549 KB    |
| trace.txt.1                   | 17.03.2025 07:29  | 1-Datei          | 1 KB      |
| trace.txt.2                   | 15.03.2025 13:14  | 2-Datei          | 29 KB     |
| trace.txt.3                   | 15.03.2025 13:13  | 3-Datei          | 18 KB     |
| trace.txt.4                   | 15.03.2025 13:11  | 4-Datei          | 769 KB    |
| trace.txt.5                   | 15.03.2025 12:42  | 5-Datei          | 696 KB    |

Die bestehende Verknüpfung, welche auf dem Desktop angelegt wurde, kopieren und wieder einfügen damit neu 2x Verknüpfungen vorhanden sind. Danach die beiden Verknüpfungen mit dem jeweiligen Transceiver Namen umbenennen.

# 

UNTERWALDEN

#### Verknüpfung: Ziel anpassen

| 🕎 Eigenschaften    | von flrig     |                         | ×                  |
|--------------------|---------------|-------------------------|--------------------|
| Digitale Signature | en Sicherheit | Details                 | Vorgängerversionen |
| Allgemein          | Verknüp       | Verknüpfung Kompatibili |                    |
| Firig              |               |                         |                    |
| Zieltyp:           | Anwendung     |                         |                    |
| Zielort:           | flrig         |                         |                    |
| Ziel:              | "C:\Program F | iles (x86)\flrig\       | flrig.exe"         |
|                    |               |                         |                    |

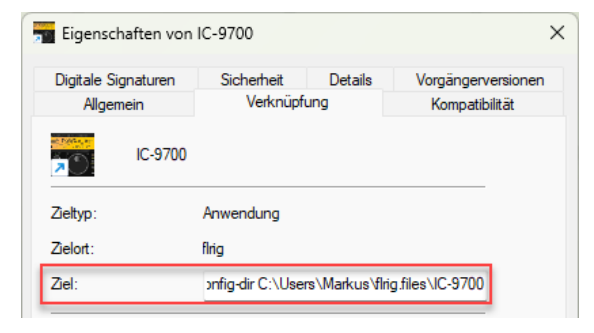

| 📲 Eigensc  | haften von | IC-7300           |              | :                  |
|------------|------------|-------------------|--------------|--------------------|
| Digitale S | ignaturen  | Sicherheit        | Details      | Vorgängerversionen |
| Allger     | mein       | Verknüpfu         | ung          | Kompatibilität     |
| <b>×</b> 0 | IC-7300    |                   |              |                    |
| Zieltyp:   |            | Anwendung         |              |                    |
| Zielort:   |            | flrig             |              |                    |
| Ziel:      |            | onfig-dir C:\User | rs∖Markus\fl | rig.files\IC-7300  |

# flrig konfigurieren

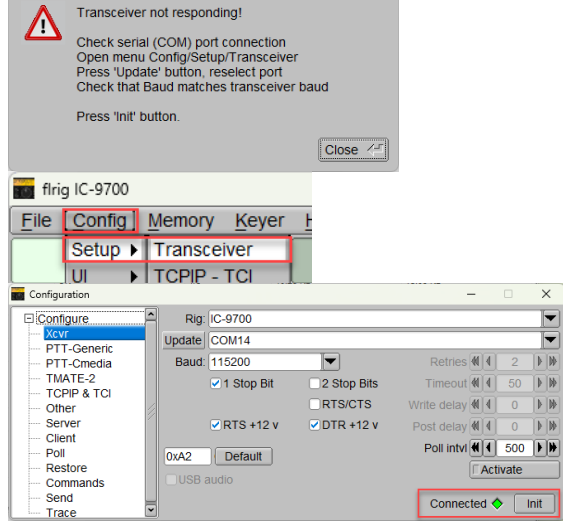

Danach mit rechter Maustaste die Verknüpfung öffnen.

Damit flrig pro Transceiver auf die Einstellungen zugreifen kann, muss das Ziel mit einem Zusatz Parameter festgelegt werden.

"C:\Program Files (x86)\flrig\flrig.exe"

Beispiel für den IC-7900

"C:\Program Files (x86)\flrig\flrig.exe" --config-dir C:\Users\Name\flrig.files\IC-9700

Name : ist der Name des angemeldeten Benutzer und muss angepasst werden.

Beispiel für den IC-7300

"C:\Program Files (x86)\flrig\flrig.exe" --config-dir C:\Users\Name\flrig.files\IC-7300

Name : ist der Name des angemeldeten Benutzer und muss angepasst werden.

Mit Doppelklick auf die neu erstellte Verknüpfung «flrig» starten. Beim ersten Start erscheint normalerweise eine Fehlermeldung.

Unter Config  $\rightarrow$  Setup  $\rightarrow$  Transceiver die Einstellungen vornehmen.

Beispiel IC-9700: Unter «Rig» den Transceiver auswählen und danach den korrekte COM Port und die Geschwindigkeit (Baud) festlegen.

Wenn das «Connected» Icon grün leuchtet, funktioniert die Verbindung zum Transceiver.

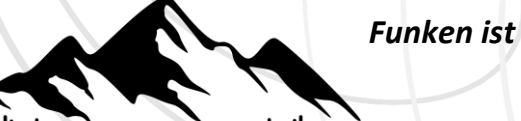

# ·咖啡·哈·**HB9UW**·咖啡 FUNK- UND TECHNIKVEREIN UNTERWALDEN

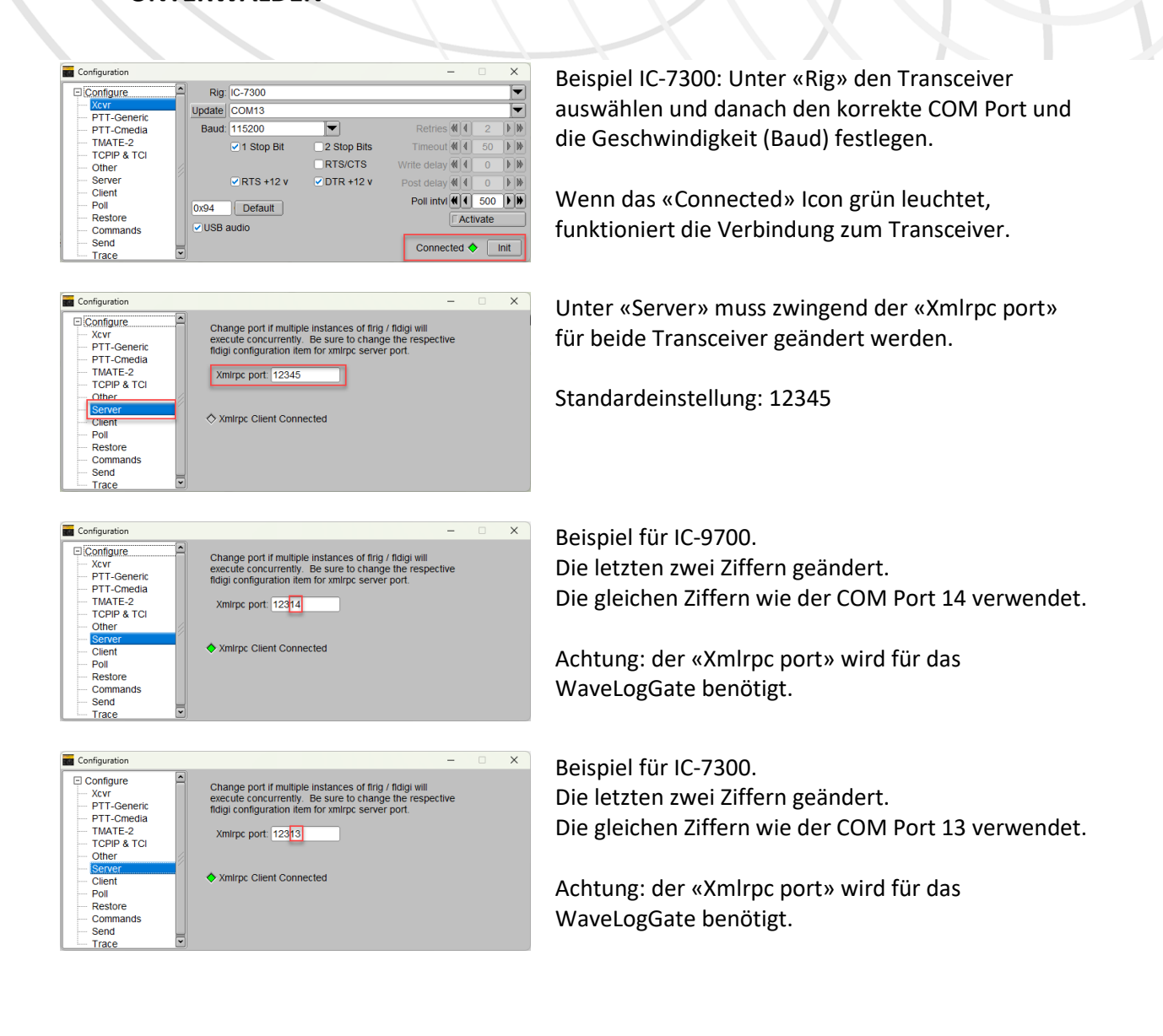

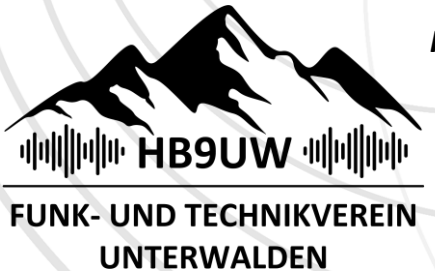

#### WaveLog einrichten

Mit den persönlichen Zugangsdaten in WaveLog einloggen, und rechts oben auf das Rufzeichen klicken.

#### API Schlüssel erstellen

Erstelle einen Lese- & Schreib-Schlüssel

en Lese- & Schreib

vlbes3070051cdf 🕑

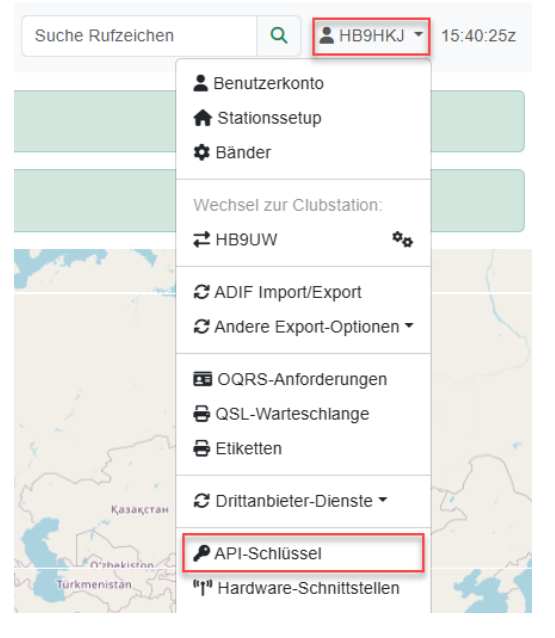

Wichtig: Pro Transceiver muss ein separater API Schlüssel erstellt werden.

Lese- & Schreibschlüssel erstellen Der API Schlüssel wird automatisch erstellt.

 Rearbeiten
 Test
 Löschen
 Dana

 Bearbeite API-Beschreiblung
 Für c
 Für c

 Bearbeite Beschreiblung
 Für API-Beschreiblung
 Beispielen

 10-7300
 Einfacher Näme, um zu beschreiben, wofür du diese API verwendest.
 Beeispielen

+ Erstelle einen Nur-Lesen-Schlüss

2025-06-07 17:43:54

Danach auf «Bearbeiten» klicken Für den API-Schlüssel einen Namen erfassen.

Beispiel: IC-7300

Danach einen zweiten API Schlüssel für den zweiten Transceiver erfassen und einen Namen zuweisen. Die API-URL https://log.hb9uw.ch/ <u>und</u> die beiden API Schlüssel werden danach für das WaveLogGate Programm benötigt.

| API-URL       Die API-URL für diese Wavelog-Instanz ist: https://log.hb9uw.ch/         Imo       Es ist empfohlen, einen Schlüssel zu löschen, wenn du die zugehörige Anwendung nicht mehr verwendest. |              |                     |                   |        |                         |  |  |
|----------------------------------------------------------------------------------------------------|--------------|---------------------|-------------------|--------|-------------------------|--|--|
| API-Schlüssel                                                                                                    | Beschreibung | Zuletzt verwendet   | Berechtigungen    | Status | Aktionen                |  |  |
| Pulaccipfitefabas                                                                                                    | IC-9700      | 2025-06-07 17:37:49 | Lesen & Schreiben | Active | Bearbeiten Test Löschen |  |  |
| P w1298746w812996                                                                                                    | IC-7300      | 2025-06-06 17:02:12 | Lesen & Schreiben | Active | Bearbeiten Test Löschen |  |  |
| + Erstelle einen Lese- & Schreib-Schlüssel + Erstelle einen Nur-Lesen-Schlüssel                                                                                                    |              |                     |                   |        |                         |  |  |

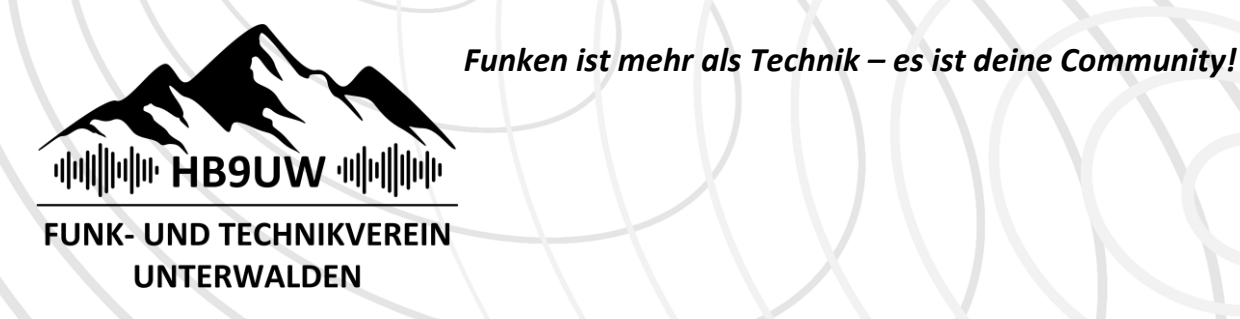

#### WaveLogGate installieren

WaveLogGate ist ein Programm, welches dazu dient, die CAT-Daten an das Webinterface von WaveLog weiterzuleiten. WaveLogGate kann auch lokale Log Broadcasts an WaveLog weiterleiten. So ist es zum Beispiel möglich, Logs aus WSJT-X direkt an WaveLog zu senden. Dadurch spart man sich den manuellen import bzw. das manuelle Eintragen.

#### WaveLogGate von Github downloaden

#### https://github.com/wavelog/WaveLogGate

Auf der rechten Seite auf «Releases» klicken und die neuste Version downloaden.

| v1.1.6 (Latest)                                                  |          | Compare |
|------------------------------------------------------------------|----------|---------|
| github-actions released this Apr 13 🔗 v1.1.6 🗢 c8f326f 🥝         |          |         |
| revent WavelogGate from "doing nothing" while it isn't focussed. |          |         |
| all Changelog: <u>v1.1.5v1.1.6</u>                               |          |         |
| Assets 9                                                         |          |         |
| <b>⊘</b> RELEASES                                                | 86 Bytes | Apr 13  |
| @wavelog-gate-by-dj7nt_11.6_amd64.deb                            | 87.1 MB  | Apr 13  |
| @wavelog-gate-by-dj7nt_11.6_arm64.deb                            | 86.5 M8  | Apr 13  |
| @wavelog-gate-by-dj7nt_1.1.6_armht.deb                           | 83.9 MB  | Apr 13  |
| @WaveLogGate-11.6-arm64.dmg                                      | 113 MB   | Apr 13  |
| @WaveLogGate-1.1.6-x64.dmg                                       | 117 M8   | Apr 13  |
| @WaveLogGate-1.1.6.Setup.exe                                     | 122 M8   | Apr 13  |
| DSource code (zip)                                               |          | Apr 13  |
|                                                                  |          | Apr 11  |

Danach die «WaveLogGate-1.1.6.Setup.exe» installieren.

**WaveLogGate** 

Releases 16

v1.1.6 Latest on Apr 13 + 15 releases

Sobald WaveLogGate erfolgreich installiert wurde, ist eine Verknüpfung auf dem Desktop vorhanden.

# 

FUNK- UND TECHNIKVEREIN UNTERWALDEN

#### WaveLogGate starten und konfigurieren

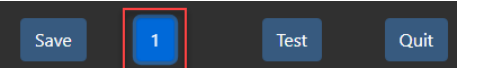

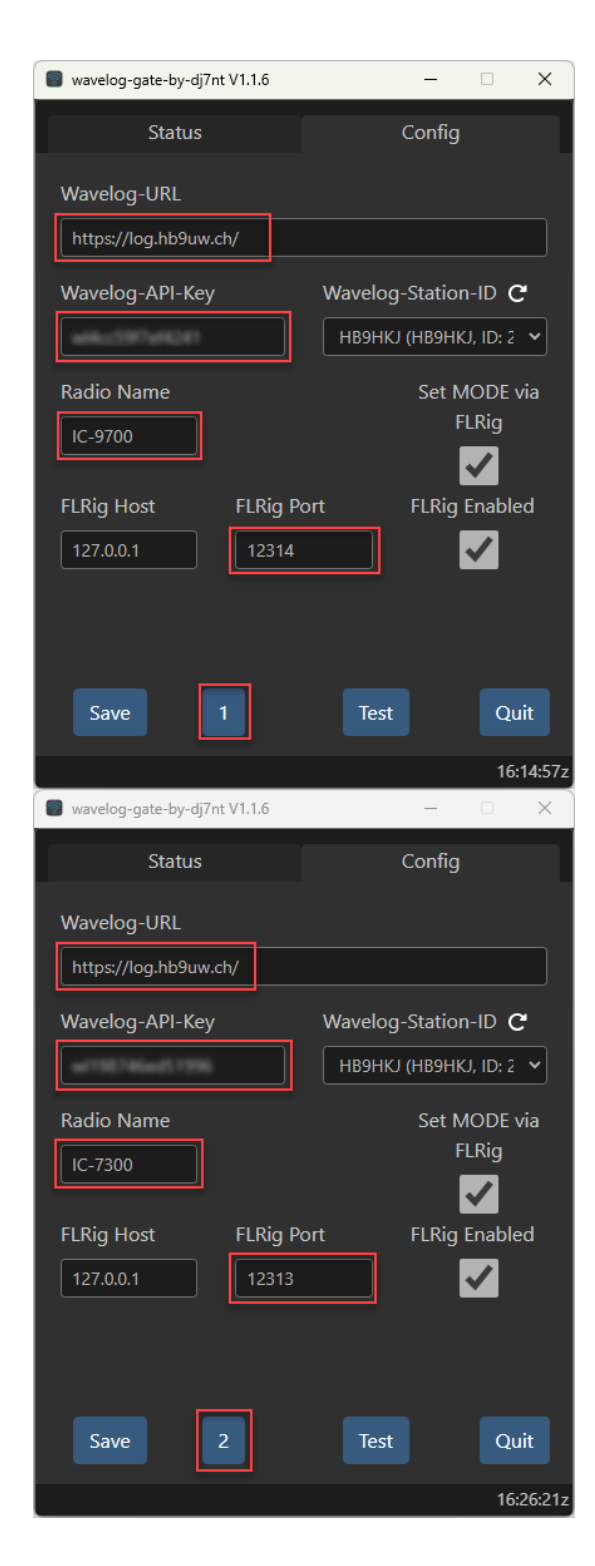

Unter «Config» ganz unten, kann zwischen dem Transceiver «1» und dem Transceiver «2» umgeschaltet werden. Per default wird immer Transceiver «1» gestartet. Beispiel IC-9700: Unter «Config» muss folgendes konfiguriert werden

#### Wavelog-URL: https://log.hb9uw.ch/

Wavelog-API-Key (API-Schlüssel) welcher zuvor in Wavelog erstellt wurde, reinkopieren.

Radio Name festlegen: IC-9700

Beide Checkboxen markieren FLRig Port welcher in flrig unter Server defininiert wurde, reinkopieren.

Change port if multiple instances of firg / forgy will execute Concurrently. Be sure to change the respective nogracing concurrently. Be sure to change the respective nogracing concurrently. Be sure to change the respective nogracing concurrently. Be sure to change the respective nogracing concurrently. Be sure to change the respective nogracing concurrently. Be sure to change the respective nogracing concurrently. Be sure to change the respective nogracing concurrently. Be sure to change the respective nogracing concurrently. Be sure to change the respective nogracing concurrently. Be sure to change the respective nogracing concurrently. Be sure to change the respective nogracing concurrent to the respective nogracing concurrent to the respective n

Danach auf «Save» klicken.

Beispiel IC-7300: Unter «Config» muss folgendes konfiguriert werden

#### Wavelog-URL: https://log.hb9uw.ch/

Wavelog-API-Key (API-Schlüssel) welcher zuvor in Wavelog erstellt wurde, reinkopieren.

Radio Name festlegen: IC-7300

Beide Checkboxen markieren FLRig Port welcher in flrig unter Server defininiert wurde, reinkopieren.

| Configuration |                                                                                                    | -    | × |
|---------------|----------------------------------------------------------------------------------------------------|------|---|
| Configure     | Change point in mittige instances of fing india will<br>be a set of the set of the set of the set<br>and configuration tem for wrine server point.<br>Xmitre point 1231 | tive |   |

Danach auf «Save» klicken.

# 

FUNK- UND TECHNIKVEREIN UNTERWALDEN

#### Verbindung von WaveLogGate zu WaveLog testen

| Save | 1 | Test | Quit |
|------|---|------|------|
| Save | 2 | Test | Quit |

Mit dem «Test» Button kann die Verbindung von Transceiver 1 getestet werden. Wenn das Ergebnis grün ist, dann ist alles OK. Mit dem «Test» Button kann die Verbindung von Transceiver 2 getestet werden.

Wenn das Ergebnis grün ist, dann ist alles OK.

#### Danach ist die Konfiguration abgeschlossen.

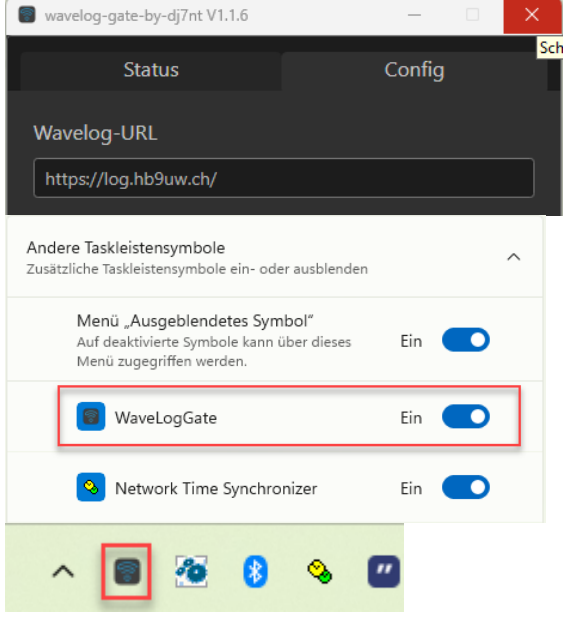

Wenn auf das rote «Schliessen» Symbol geklickt wird, wird WaveLogGate <u>nicht</u> geschlossen, sondern in der Taskleiste minimiert dargestellt.

Damit für den OM direkt ersichtlich ist, dass WaveLogGate gestartet ist, empfiehlt es sich, WaveLogGate als Taskleistensymbol «fix» einzublenden.

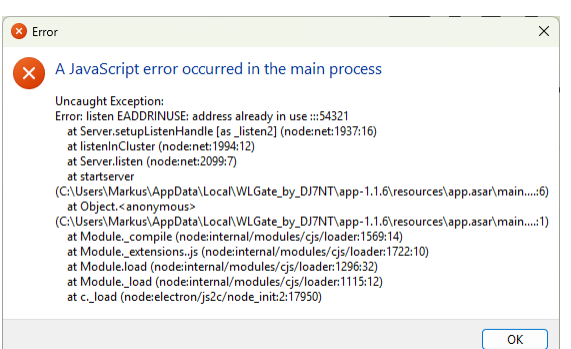

WICHTIG: WaveLogGate darf nur 1x gestartet werden.

Fehlermeldung, wenn WaveLogGate irrtümlich zweimal gestartet wurde.

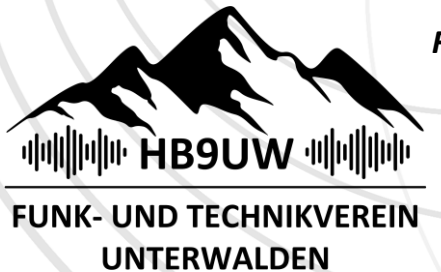

### WaveLogGate in WaveLog verwenden

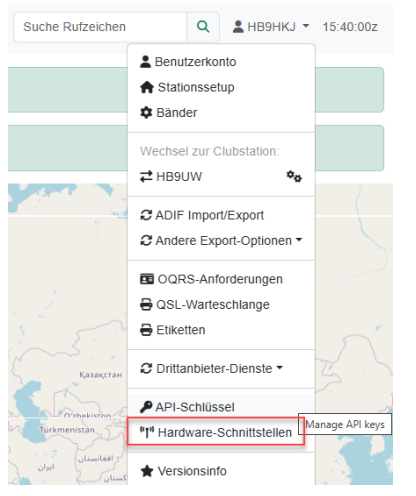

Wenn alles korrekt konfiguriert wurde, erscheinen beide Transceiver in WaveLog.

Wie du die Funkgerät-Funktionen verwendest, findest du im Wiki.

| Funkgerät | Frequenz    | Mode | Zeitstempel         |                      | Optionen                              | Einstellungen |                  |
|-----------|-------------|------|---------------------|----------------------|---------------------------------------|---------------|------------------|
| IC-9700   | 438.825 MHz | FM   | 07.06.2025 16:48:55 |                      | Standardgerät (klicken zum freigeben) | Bearbeiten    | <b>E</b> Löschen |
| IC-7300   | 14070 kHz   | LSB  | 07.06.2025 16:51:32 | zuletzt aktualisiert | Setze als Standardgerät               | Bearbeiten    | 💼 Löschen        |

#### WaveLog Startseite

| "]" Funkgeräte-Status |                  |   |  |
|-----------------------|------------------|---|--|
| IC-9700               | 438.825 MHz (FM) | 1 |  |
| IC-7300               | 14070 kHz (LSB)  |   |  |

#### LIVE QSO Loggen

Datum

07-06-2025

Rufzeichen Q HB9FXU

Switzerland Mode

FM

RST (S)

59

Name

Standort

Locator

Kommenta

Diese Ansicht in WaveLog ist nur vorhanden wenn beide flrig laufen, und kurz davor in WaveLogGate zwischen den beiden Transceiver umgeschaltet wurde.

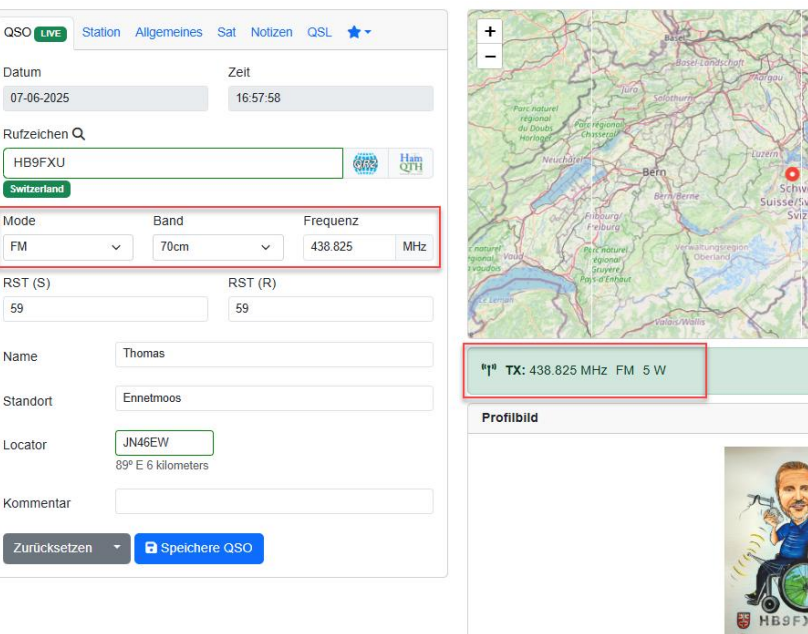

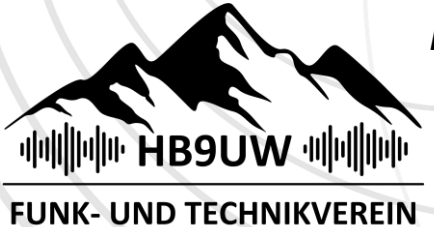

UNTERWALDEN

Funken ist mehr als Technik – es ist deine Community!

# WSJT-X an WaveLogGate anbinden

WICHTIG: flrig und WSJT-X welche den gleichen Transceiver (COM Port) verwenden, dürfen <u>nicht</u> gleichzeitig in Betrieb sein.

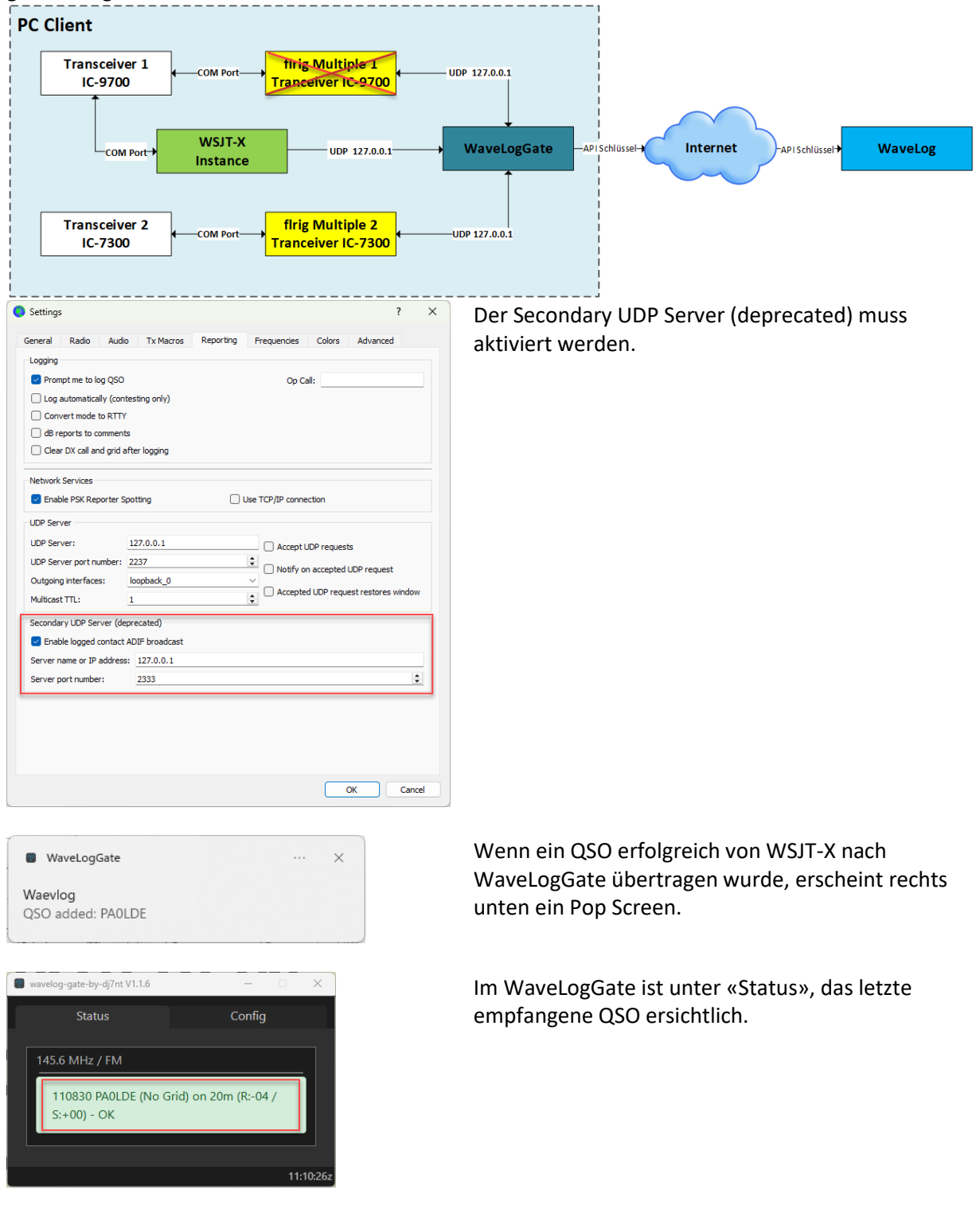

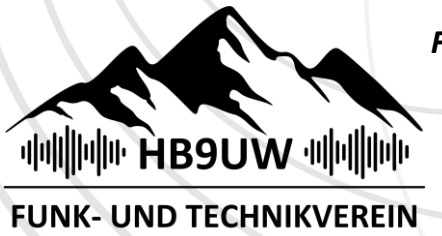

#### FUNK- UND TECHNIKVEREIN UNTERWALDEN

## On-Air Widget in QRZ.com einbauen

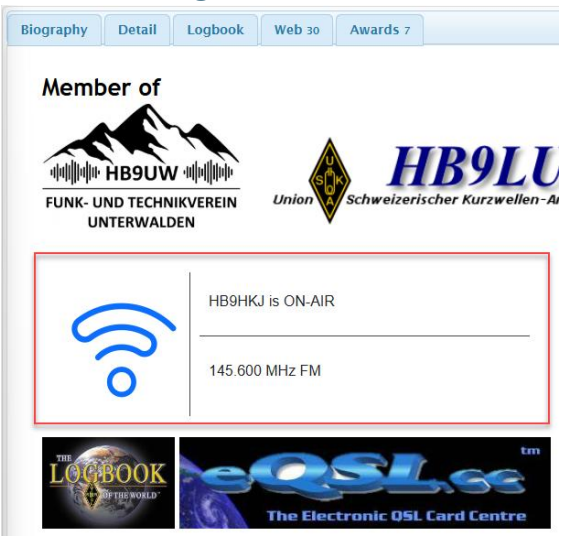

Das On-Air Widget kann grundsätzlich in jede Website eingebaut werden.

Wenn das On-Air Widget zum Beispiel in QRZ.com eingebaut wird, sieht jeder OM welcher diese QRZ Seite aufruft, auf welcher Frequenz ich gerade QRV bin.

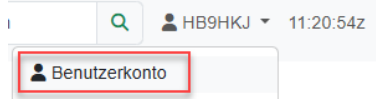

Benutzerkonto aufrufen

# Empfohlene Einstellungen

| /idgets                                                                                                    |                                                                                                    |
|----------------------------------------------------------------------------------------------------|----------------------------------------------------------------------------------------------------|
| On-Air Widget                                                                                                    |                                                                                                    |
| Eingeschaltet                                                                                                    |                                                                                                    |
| Ja                                                                                                    | v                                                                                                    |
| Hinweis: Wenn du dieses Widget nutzen möchtest, solltest du mindestens einen Tr<br>Wenn diese Einstellung aktiviert ist, findest du das Widget unter https://log.hb9uw.                                                                                                    | iansceiver via CAT konfiguriert haben.<br>ch/widgets/on_air/                                                                                                    |
| Zeige "Zuletzt gesehen"-Zeit an                                                                                                    | ~                                                                                                    |
| Mit dieser Einstellung kannst du beeinflussen, ob die Zeit aus 'Zuletzt gesehen' im                                                                                                    | Widget angezeigt werden soll, oder nicht.                                                                                                    |
| Zeige nur zuletzt aktualisierten CAT-Transceiver an                                                                                                    |                                                                                                    |
|                                                                                                    |                                                                                                    |
| U<br>Wenn du mehrere CAT-Transceiver konfiguriert/in Nutzung hast, kannst du hier ein<br>diese Einstellung keinen Effekt.                                                                                                    | nstellen ob alle angezeigt werden sollen, oder nur der TRX, der zuletzt geupdated wurde. Hast du nur einen CAT-TRX, so hat                                                                                                  |
| Wenn du mehrere CAT-Transceiver konfiguriert/in Nutzung hast, kannst du hier ein<br>diese Einstellung keinen Effekt.<br>QSOs-Widget                                                                                                    | nstellen ob alle angezeigt werden sollen, oder nur der TRX, der zuletzt geupdated wurde. Hast du nur einen CAT-TRX, so hal                                                                                                  |
| Wenn du mehrere CAT-Transceiver konfiguriert/in Nutzung hast, kannst du hier ein<br>diese Einstellung keinen Effekt.<br>QSOs-Widget<br>Zeige genaue QSO-Zeit an                                                                                                    | nstellen ob alle angezeigt werden sollen, oder nur der TRX, der zuletzt geupdated wurde. Hast du nur einen CAT-TRX, so hat                                                                                                  |
| Venn du mehrere CAT-Transceiver konfiguriert/in Nutzung hast, kannst du hier ein<br>diese Einstellung keinen Effekt.<br>QSOs-Widget<br>Zelge genaue QSO-Zeit an                                                                                                    | nstellen ob alle angezeigt werden sollen, oder nur der TRX, der zuletzt geupdated wurde. Hast du nur einen CAT-TRX, so hat                                                                                                  |
| Wenn du mehrere CAT-Transceiver konfiguriert/in Nutzung hast, kannst du hier ein<br>diese Einstellung keinen Effekt.<br>QSOs-Widget<br>Zeige genaue QSO-Zeit an<br>Ja<br>Diese Einstellung steuert, ob die genaue QSO-Zeit im QSO-Widget angezeigt were                                                                                                    | nstellen ob alle angezeigt werden sollen, oder nur der TRX, der zuletzt geupdated wurde. Hast du nur einen CAT-TRX, so hat                                                                                                  |
| Wenn du mehrere CAT-Transceiver konfiguriert/in Nutzung hast, kannst du hier ein<br>diese Einstellung keinen Effekt.<br>QSOs-Widget<br>Zeige genaue QSO-Zeit an<br>Ja<br>Diese Einstellung steuert, ob die genaue QSO-Zeit im QSO-Widget angezeigt werd                                                                                                    | nstellen ob alle angezeigt werden sollen, oder nur der TRX, der zuletzt geupdated wurde. Hast du nur einen CAT-TRX, so hat<br>"den soll oder nicht.<br>Die URL kopieren                                                     |
| Wenn du mehrere CAT-Transceiver konfiguriert/in Nutzung hast, kannst du hier ein<br>diese Einstellung keinen Effekt.<br>QSOs-Widget<br>Zeige genaue QSO-Zeit an<br>Ja<br>Diese Einstellung steuert, ob die genaue QSO-Zeit im QSO-Widget angezeigt werd<br>→ C S log.hb9uw.ch/widgets/on_air/<br>③ H89HKJ © Wavelog O Telegram & ClubDesk ● PV                      | nstellen ob alle angezeigt werden sollen, oder nur der TRX, der zuletzt geupdated wurde. Hast du nur einen CAT-TRX, so hat<br>'den soll oder nicht.<br>Die URL kopieren                                                     |
| Wenn du mehrere CAT-Transceiver konfiguriert/in Nutzung hast, kannst du hier ein<br>diese Einstellung keinen Effekt.<br>QSOs-Widget<br>Zeige genaue QSO-Zeit an<br>Ja<br>Diese Einstellung steuert, ob die genaue QSO-Zeit im QSO-Widget angezeigt werd<br>→ C 20 Iog.hb9uw.ch/widgets/on_air/<br>③ HB9HKJ © Wavelog ① Telegram 💱 ClubDesk ● PV<br>HB9HKJ is ON-AIR | nstellen ob alle angezeigt werden sollen, oder nur der TRX, der zuletzt geupdated wurde. Hast du nur einen CAT-TRX, so hat<br>'den soll oder nicht.<br>Die URL kopieren<br>Beispiel; https://log.hb9uw.ch/widgets/on_air/lf |

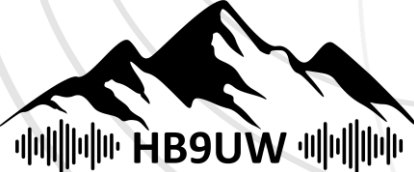

FUNK- UND TECHNIKVEREIN UNTERWALDEN

#### IFrame für WaveLog in QRZ.com einbauen

|                      | Q                                                        | RZ                            |                         |                                         |                    |  |
|----------------------|----------------------------------------------------------|-------------------------------|-------------------------|-----------------------------------------|--------------------|--|
| Search               | by Callsign                                              | • Search                      | Database                | News                                    |                    |  |
| Callsign             | Callsign Update Manager                                  |                               |                         |                                         |                    |  |
| Please               | Please choose an action for: HB9HKJ                      |                               |                         |                                         |                    |  |
|                      | Updat                                                    | te the basic <b>cal</b>       | sign data (name, ad     | dress, email, etc.)                     |                    |  |
|                      | 🐊 Add o                                                  | r edit your biog              | raphy text, fonts, etc. | 7                                       |                    |  |
|                      | _                                                        |                               |                         | _                                       |                    |  |
| Edit                 | Rio: I                                                   |                               | concol                  | Covo                                    |                    |  |
| Eun                  | BI0. I                                                   | прания                        | Cancer                  | Save                                    |                    |  |
| Ø S                  | ource                                                    |                               | K 🗅 🗋 💆                 | 🗏 🤉 C                                   | <u>ba</u> II.   ॐ- |  |
| В                    | <i>I</i> <u>U</u>                                        | <del>S</del> X <sub>2</sub> X | 2 3 3                   | = = = ), 🕅                              |                    |  |
| Norn                 | nal 👻                                                    | Font                          | • Size •                |                                         |                    |  |
|                      |                                                          |                               |                         |                                         |                    |  |
| IFran                | ne Pro                                                   | perties                       |                         |                                         | ×                  |  |
| Ger                  | neral                                                    | Advanced                      |                         |                                         |                    |  |
|                      |                                                          |                               |                         |                                         |                    |  |
| URL                  |                                                          |                               |                         |                                         |                    |  |
| http                 | s://log.h                                                | b9uw.ch/w                     | idgets/on_air/          |                                         |                    |  |
| Width                | 1                                                        | _                             | Height                  | Alignmen                                | 1                  |  |
| 200                  |                                                          |                               | 157                     | <not se<="" td=""><td>&gt; 🗸</td></not> | > 🗸                |  |
| 🗆 Er                 | Enable scrollbars Show frame border Remove from tabindex |                               |                         |                                         |                    |  |
| Name                 | 9                                                        |                               | A                       | lvisory Title                           |                    |  |
|                      |                                                          |                               |                         |                                         |                    |  |
| Long Description URL |                                                          |                               |                         |                                         |                    |  |
|                      |                                                          |                               |                         |                                         |                    |  |

In QRZ.com einloggen und «Add or edit your biography text, fonts, etc.» öffnen

IFrame an der gewünschten Stelle einfügen.

Danach die URL von WaveLog einfügen

Breite (Width) und Höhe (Height) festlegen.

Danach mit OK bestätigen.

Cancel

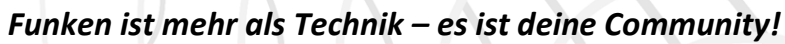

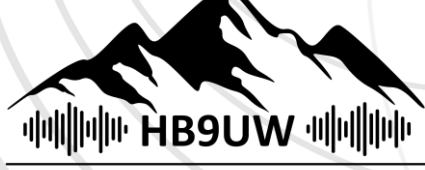

### FUNK- UND TECHNIKVEREIN UNTERWALDEN

#### Zusatzparameter definieren

| Option                | Wert                                                      | Beschreibung                                                                               | Default                                                                                                    |
|-----------------------|-----------------------------------------------------------|--------------------------------------------------------------------------------------------|----------------------------------------------------------------------------------------------------|
| text_size             | 1 bis 6                                                   | Grösse des Zeichensatzes,<br>die verwendet wird, um den<br>Text im Widget<br>darzustellen. | 1                                                                                                    |
| theme                 | default /<br>cyborg /<br>darkly /<br>cosmo /<br>superhero | Eines der hinterlegten<br>System-Themes für die<br>Darstellung.                            | Das Darstellungs-Theme, welches<br>man in seinen<br>Benutzereinstellungen<br>eingestellt hat.                  |
| radio_timeout_seconds | 60 bis 10000                                              | Dauer in Sekunden, die<br>vergangen sein muss, um<br>als "Off Air" markiert zu<br>weden.   | Zeit, die in den Wavelog-<br>Einstellungen bei den globalen<br>Optionen für die Funkgeräte<br>eingestellt ist. |

#### Beispiele

|                                                                                                    | HB9HKJ is ON-AIR<br>438.800 MHz | <b>Default</b><br>https://log.hb9uw.ch/widgets/on_air/ID                                                                       |
|----------------------------------------------------------------------------------------------------|---------------------------------|----------------------------------------------------------------------------------------------------|
| (no                                                                                                    | HB9HKJ is ON-AIR<br>438.800 MHz | <b>Text Grösse 6</b><br>https://log.hb9uw.ch/widgets/on_air/ID?text_size=6                                                     |
| $\circ \mathfrak{N}$                                                                                   | HB9HKJ is ON-AIR<br>438.800 MHz | Theme «superhero»<br>https://log.hb9uw.ch/widgets/on_air/<br>ID?text_size=6&theme=superhero                                    |
| Radio_Timeout<br>Der globale Default Wert für alle OM's ist bei<br>HB9UW auf 1800 Sekunden festgelegt. |                                 | Radio_Timeout auf « 1800 » festlegen<br>https://log.hb9uw.ch/widgets/on_air/<br>ID?text size=6&theme=superhero&radio timeout s |

econds=1800